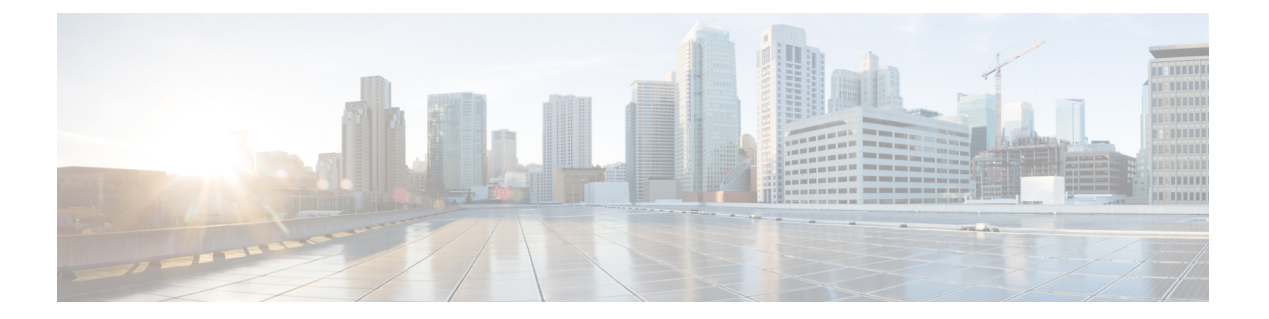

# SPAN の設定

この章では、Cisco NX-OS デバイス上のポート間のトラフィックを分析するようにイーサネット スイッチド ポート アナライザ (SPAN)を設定する方法について説明します。

- SPAN の概要, on page 1
- SPAN の前提条件 (5ページ)
- SPAN の注意事項および制約事項 (5ページ)
- SPAN のデフォルト設定 (17 ページ)
- SPAN の設定 (17 ページ)
- SPAN 設定の確認 (31ページ)
- SPAN のコンフィギュレーション例 (31 ページ)
- その他の参考資料 (36 ページ)

## SPAN の概要

SPAN は、外付けアナライザが接続された宛先ポートに SPAN セッション トラフィックを送る ことで、送信元ポート間のすべてのトラフィックを分析します。

ローカルデバイス上で、SPAN セッションでモニタする送信元と宛先を定義できます。

### SPAN ソース

トラフィックを監視できる監視元インターフェイスのことをSPAN送信元と呼びます。送信元 では、監視するトラフィックを指定し、さらに入力(Rx)、出力(Tx)、または両方向のト ラフィックをコピーするかどうかを指定します。SPAN送信元には次のものが含まれます。

- イーサネットポート(ただしサブインターフェイスではない)
- ・コントロールプレーン CPU への帯域内インターフェイス。

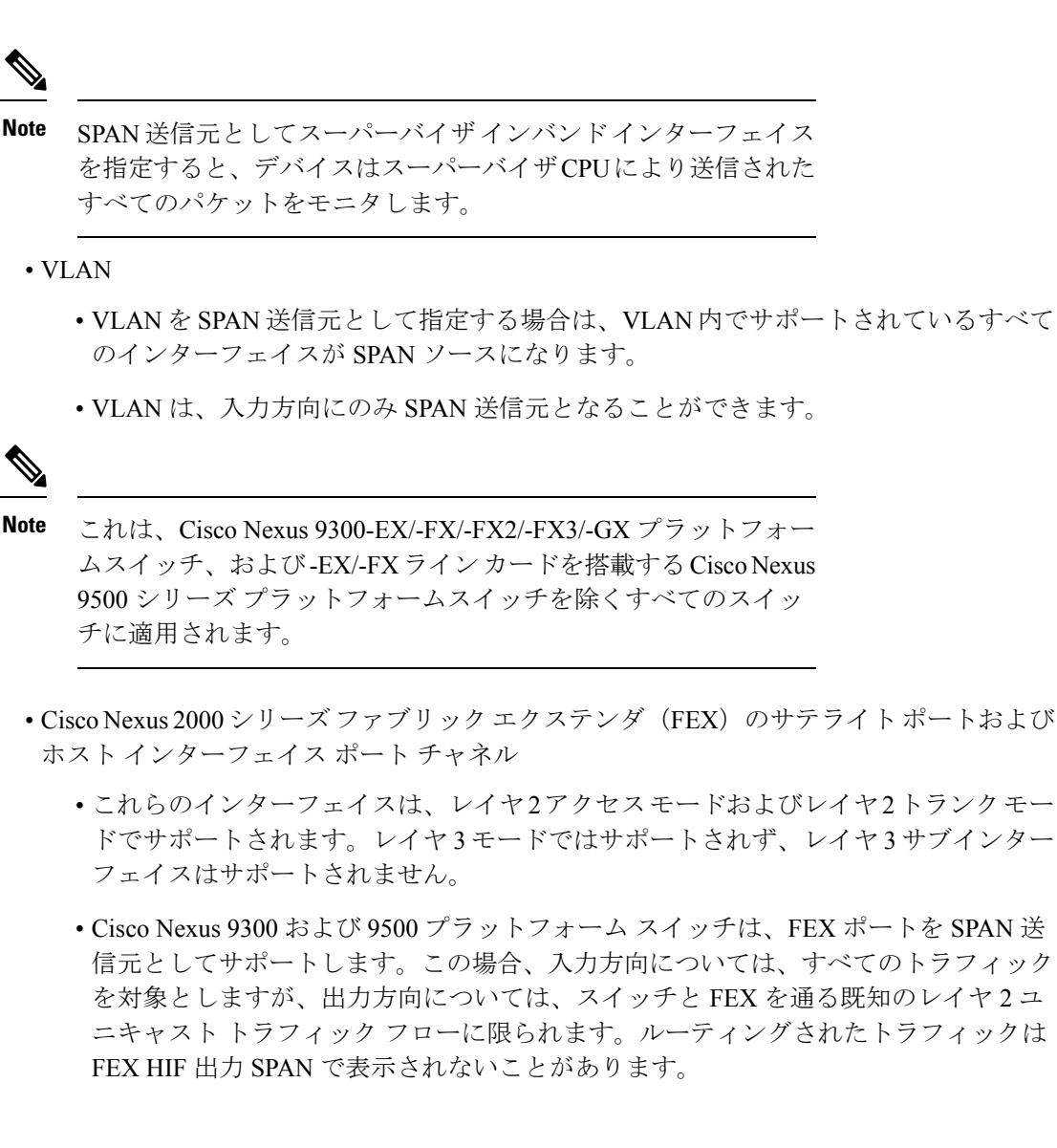

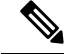

Note 1 つの SPAN セッションに、上述の送信元を組み合わせて使用できます。

### 送信元ポートの特性

SPAN 送信元ポートには、次の特性があります。

- ・送信元ポートとして設定されたポートを宛先ポートとしても設定することはできません。
- スーパーバイザインバンドインターフェイスをSPAN送信元として使用する場合、スーパーバイザハードウェア(出力)によって生成されたすべてのパケットがモニタされます。

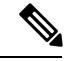

Note Rx は ASIC の観点から見たものです(トラフィックはインバンド を介してスーパーバイザから出力され、ASIC / SPAN で受信され ます)。

### **SPAN** 宛先

SPAN 宛先とは、送信元ポートを監視するインターフェイスを指します。宛先ポートは SPAN 送信元からコピーされたトラフィックを受信します。SPAN 宛先には、次のものが含まれます。

- •アクセスモードまたはトランクモードのイーサネットポート
- •アクセスモードまたはトランクモードのポートチャネル
- Cisco Nexus 9300 シリーズ スイッチのアップリンク ポート

Note

FEX ポートは SPAN 宛先ポートとしてサポートされません。

### 宛先ポートの特性

SPAN 宛先元ポートには、次の特性があります。

- 宛先ポートとして設定されたポートは、送信元ポートとして設定できません。
- 宛先ポートは、一度に1つの SPAN セッションだけで設定できます。
- 宛先ポートはスパニングツリーインスタンスに関与しません。SPAN 出力には、ブリッジ プロトコルデータユニット(BPDU)スパニングツリープロトコル helloパケットを含み ます。

### SPAN セッション

SPAN セッションを作成し、送信元と宛先をモニタに指定できます。

サポートされる SPAN セッション数に関する情報については、『*Cisco Nexus 9000* シリーズ *NX-OS* 検証済みスケーラビリティ ガイド』を参照してください。

この図では、SPAN 設定を示します。3 つのイーサネット ポート上のパケットが宛先ポートの イーサネット 2/5 にコピーされます。コピーされるのは、指定した方向のトラフィックだけで す。 図 1: SPAN の設定

E 2/5

| <b>_</b> |                |           |                      |
|----------|----------------|-----------|----------------------|
| ŝ        | Source<br>Port | Direction | Destination<br>Ports |
| _        | E 2/1          | Rx        | E 2/5                |
| -        | E 2/2          | Rx, Tx    |                      |
|          | E 2/3          | Тх        |                      |
|          |                |           |                      |

#### Network analyzer

(□

### ローカライズされた SPAN セッション

すべての送信元インターフェイスが同じラインカード上にある場合、SPANセッションはロー カライズされます。セッション宛先インターフェイスは、任意のラインカードに配置できま す。

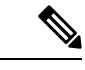

(注)

VLAN 送信元との SPAN セッションはローカライズされません。

### SPAN 切り捨て

Cisco NX-OS Release 7.0(3)I7(1) 以降では、MTU のサイズに基づいて各 SPAN セッションの送 信元パケットの切り捨てを設定できます。切り捨てにより、モニタするパケットのサイズを減 らすことで、SPAN の帯域幅を効果的に軽減できます。設定された MTU サイズよりも大きい SPAN パケットはすべて、設定されたサイズに切り捨てられます。たとえば、MTU を 300 バ イトに設定すると、300 バイトを超えるパケットは 300 バイトに切り捨てられます。

SPAN切り捨てはデフォルトでディセーブルです。切り捨てを使用するには、個々のSPANセッションで有効にしておく必要があります。

### ACL TCAM リージョン

ハードウェアの ACL Ternary Content Addressable Memory (TCAM) リージョンのサイズを変更 できます。SPANセッションで使用される TCAM リージョンの詳細については、『Cisco Nexus 9000 シリーズ NX-OS セキュリティ設定ガイド』の「IP ACL の設定」のセクションを参照して ください。

### 高可用性

SPAN機能はステートレスおよびステートフルリスタートをサポートします。リブートまたは スーパーバイザスイッチオーバー後に、実行コンフィギュレーションを適用します。ハイア ベイラビリティの詳細については、『Cisco Nexus 9000 シリーズ NX-OS ハイアベイラビリティ および冗長性ガイド』を参照してください。

# **SPAN**の前提条件

SPAN の前提条件は、次のとおりです。

各デバイス上で、まず所定の SPAN 設定をサポートするポートを設定する必要があります。詳細については、『Cisco Nexus 9000 シリーズ NX-OS インターフェイス設定ガイド』を参照してください。

# SPAN の注意事項および制約事項

# 

(注) スケールの情報については、リリース特定の『Cisco Nexus 9000 Series NX-OS Verified Scalability Guide』を参照してください。

SPAN に関する設定時の注意事項および制約事項は、次のとおりです。

- ACL によって拒否されたトラフィックは、SPAN 宛先ポートに到達する可能性があります。これは、SPAN 複製が ACL の適用(ACL ドロップ トラフィック)の前に入力側で実行されるためです。
- SPAN セッションの制限については、『Cisco Nexus 9000 シリーズ NX-OS 検証スケーラビ リティ ガイド』を参照してください。
- ・すべての SPAN のレプリケーションはハードウェアで行われます。スーパーバイザ CPU は関与しません。
- SPAN セッションを設定できるのはローカル デバイス上だけです。
- 同じ送信元インターフェイスで2つの SPAN または ERSPAN セッションを1つのフィル タだけで設定することはできません。同じ送信元が複数の SPAN または ERSPAN セッショ ンで使用されている場合は、すべてのセッションに異なるフィルタを設定するか、セッ ションにフィルタを設定しないでください。
- FCS エラーがあるパケットは、SPAN セッションでミラーリングされません。
- •アクセスポート dot1g ヘッダーの SPAN コピーには、次のガイドラインが適用されます。
  - トラフィックがトランクポートもしくはルーテッドポートから入力され、アクセス ポートに出力された場合、スイッチインターフェイス上のアクセスポートの出力 SPAN コピーには常に dot1g ヘッダーが含まれます。
  - トラフィックがアクセスポートから入り、トランクポートもしくはルーテッドポートに出た場合、スイッチインターフェイスのアクセスポートの入力 SPAN コピーには dot1g ヘッダーが含まれません。

- トラフィックがアクセスポートから入力され、アクセスポートに出力される場合、 スイッチインターフェイス上のアクセスポートの入力/出力 SPAN コピーには dot1q ヘッダーがありません。
- この動作は、9700-EX、9700-FX、9700-GX ラインカードを備えた Cisco Nexus 9300-EX、 9300-FX、9300-FX2、9300-FX3、9300-GX、9300-GX2、9500 プラットフォームスイッ チに適用されます。
- SAPN セッションで1つの宛先ポートはのみ設定できます。
- 宛て先ポートは、一度に1つの SPAN セッションだけで構成できます。
- ポートを送信元ポートと宛先ポートの両方として設定することはできません。
- SPAN 送信元ポートと宛先ポートでの単方向リンク検出(UDLD)の同時イネーブル化は サポートされていません。UDLDフレームがこのようなSPANセッションの送信元ポート でキャプチャされることが予想される場合は、SPANセッションの宛先ポートでUDLDを ディセーブルにします。
- SPAN は、管理ポートではサポートされません。
- フィルタアクセスグループの統計情報はサポートされていません。
- 単一のトラフィックフローがCPU(Rx SPAN)とイーサネットポート(Tx SPAN)にスパンされる場合、両方のSPANコピーがポリシングされます。hardware rate-limiter spanコマンドによって設定されたポリサー値は、CPUに向かうSPANコピーとイーサネットインターフェイスに向かうSPANコピーの両方に適用されます。この制限は、次のスイッチに適用されます。
  - ・Cisco Nexus 92348GC-X、Cisco Nexus 9332C、および Cisco Nexus 9364C スイッチ
  - Cisco Nexus 9300 EX、FX、FX2、FX3、GX プラットフォーム スイッチ
  - EX および FX ライン カードを備えた Cisco Nexus 9504、9508 および 9516 プラット フォーム スイッチ
- SPANはレイヤ3モードでサポートされます。ただし、SPANはレイヤ3サブインターフェ イスまたはレイヤ3ポートチャネルサブインターフェイスではサポートされません。
- SPAN セッションに、送信方向または送信および受信方向でモニタされている送信元ポートが含まれている場合、パケットが実際にはその送信元ポートで送信されなくても、これらのポートを受け取るパケットが SPAN の宛先ポートに複製される可能性があります。送信元ポート上でのこの動作の例を、次に示します。
  - フラッディングから発生するトラフィック
  - •ブロードキャストおよびマルチキャスト トラフィック
- SPAN セッションは、セッションの送信元がスーパーバイザのイーサネットインバンド インターフェイスの場合、ARP 要求および Open Shortest Path First (OSPF) プロトコル helloパケットのようなスーパーバイザに到達するブロードキャストまたはマルチキャスト

MAC アドレスを持つパケットをキャプチャできません。これらのパケットをキャプチャ するには、SPAN セッションの送信元として物理インターフェイスを使用する必要があり ます。

- VLAN SPAN がモニタするのは、VLAN のレイヤ2ポートを出入りするトラフィックだけです。
- VLANは、SPAN送信元またはフィルタとして使用される場合、属することができるのは 1つのセッションだけです。
- SPAN 宛先ポートへの VLAN ACL リダイレクトはサポートされません。
- VLAN ACL を使用して SPAN をフィルタリングする場合、action forward のみがサポート されます。action drop および action redirect はサポートされていません。
- VLAN送信元セッションおよびポート送信元セッションの組み合わせはサポートされていません。トラフィックストリームがVLAN送信元セッションとポート送信元セッションと一致する場合、2つの宛先ポートで2つのコピーが必要です。ハードウェアの制限により、VLAN送信元SPANと特定の宛先ポートのみがSPANパケットを受信します。この制限は、次のシスコデバイスにのみ適用されます。

表 1: Cisco Nexus 9000 シリーズ スイッチ

| Cisco Nexus 93120TX | Cisco Nexus 93128TX  | Cisco Nexus 9332PQ |
|---------------------|----------------------|--------------------|
| Cisco Nexus 9372PX  | Cisco Nexus 9372PX-E | Cisco Nexus 9372TX |
| Cisco Nexus 9396PX  | Cisco Nexus 9372TX-E | Cisco Nexus 9396TX |

表 2: Cisco Nexus 9000 シリーズ ラインカード、ファブリック モジュールおよび GEM モジュール

| N9K-X9408PC-CFP2 | N9K-X9536PQ | N9K-C9504-FM |
|------------------|-------------|--------------|
| N9K-X9432PQ      | N9K-X9464TX |              |

- ラインカードごとの SPAN セッションの数は、同じインターフェイスが複数セッションの 双方向送信元として設定されている場合は、2に減少します。このガイドラインは、9636C-R および 9636Q-R ラインカードを搭載した Cisco Nexus 9508 スイッチには適用されません。
- SPAN セッションのアクセス グループ フィルタは、vlan-accessmap として設定する必要が あります。このガイドラインは、9636C-R および 9636Q-R ライン カードを搭載した Cisco Nexus 9508 スイッチには適用されません。
- スーパーバイザ生成の Stream Of Bytes Module Header (SOBMH) パケットには、インター フェイスから出力されるための情報がすべて含まれており、SPAN および ERSPAN を含め た、ハードウェア内部でのフォワーディングルックアップはすべてバイパス可能です。レ イヤ3インターフェイスの CPU 生成フレームおよびパケットのブリッジプロトコルデー タユニット (BPDU) クラスは、SOBMHを使用して送信されます。このガイドラインは、 9636C-R および 9636Q-R ライン カードを搭載した Cisco Nexus 9508 スイッチには適用され

ません。Cisco Nexus 9636C-R と 9636Q-R は両方とも、インバンド SPAN とローカル SPAN をサポートします。

- Cisco NX-OS は、送信元インターフェイスがホストインターフェイス ポート チャネルで ないときは、リンク層検出プロトコル(LLDP)またはリンク集約制御プロトコル(LACP) パケットをスパンしません。
- マルチキャストパケットのSPANコピーは、書き換え前に作成されます。したがって、 TTL、VLAN ID、出力ポリシーによる再マーキングなどは、SPANコピーにキャプチャさ れません。
- SPAN が ASIC インスタンスのインターフェイスに入力され、別の ASIC インスタンスの レイヤ 3 インターフェイス (SPAN 送信元) に出力されるトラフィックをミラーリングし ている場合、Cisco Nexus 9300 プラットフォーム スイッチ (-EX、-FX、または-FX2 を除 く) および 非EX または 非FX ラインカードを使用する Cisco Nexus 9500 プラットフォー ムモジュラー スイッチ上の Tx ミラーリング パケットは、VLAN ID 4095 を持ちます。 た だし、FMを通過する Cisco Nexus X97160YC-EX スパンTx フロースルートラフィックは、 VLAN 4095 でタグ付けされます。
- スイッチ インターフェイスのアクセス ポートの出力 SPAN コピーには、常に dot1q ヘッ ダーがあります。このガイドラインは、9636C-R および 9636Q-R ライン カードを搭載した Cisco Nexus 9508 プラットフォーム スイッチには適用されません。
- ・不明ユニキャストでフラッディングされたパケットのルーティング後のフローは SPAN セッションに置かれますが、これはフローが転送されるポートをモニタしないよう SPAN セッションが設定されている場合であっても同様です。この制限は、ネットワークフォ ワーディングエンジン(NFE)と NFE2対応 EOR スイッチおよび SPAN セッションで Tx ポートの送信元を持つものに適用されます。
- VLAN 送信元は、Rx 方向にのみスパンされます。この制限は、両方向の VLAN スパニン グをサポートする次のスイッチ プラットフォームには適用されません。
  - Cisco Nexus 9300-EX プラットフォーム スイッチ
  - Cisco Nexus 9300-FX プラットフォーム スイッチ
  - Cisco Nexus 9300-FX2 プラットフォーム スイッチ
  - Cisco Nexus 9300-FX3 プラットフォーム スイッチ
  - Cisco Nexus 9300-GX プラットフォーム スイッチ
  - ・97160YC-EX ラインカードを搭載した Cisco Nexus 9504、9508 および 9516 スイッチ。
  - ・9636C-R および 9636Q-R ライン カードを搭載した Cisco Nexus 9508 スイッチ。
- VLAN送信元が1つのセッションで両方向として設定され、物理インターフェイス送信元 が他の2つのセッションで設定されている場合、物理インターフェイス送信元セッション ではRx SPANはサポートされません。この制限は、Cisco Nexus 97160YC-EX ラインカー ドに適用されます。

- セッションフィルタリング機能に関しては、ACLフィルタはRx ソースでのみサポートされ、VLAN フィルタはTx およびRx ソースの両方でサポートされます。このガイドラインは、9636C-R および9636Q-R ラインカードを搭載した Cisco Nexus 9508 スイッチには適用されません。
- VLAN フィルタが構成されている場合、複数のスパン セッションで同じソースを構成す ることはできません。
- FEX NIF インターフェイスまたはポート チャネルは、SPAN 送信元または SPAN 宛先として使用できません。FEX NIF インターフェイスまたはポート チャネルが SPAN 送信元または SPAN 宛先として指定されている場合、ソフトウェアではサポートされていないエラーが表示されます。
- SPAN / ERSPAN を使用して FEX HIF ポートで Rx トラフィックをキャプチャすると、キャ プチャされたトラフィックに追加の VNTAG および 802.1Q タグが存在します。
- VLAN および ACL フィルタは FEX ポートではサポートされません。
- ・双方向 SPAN セッションで使用される送信元が同じ FEX からのものである場合、ハード ウェア リソースは2つの SPAN セッションに制限されます。
- 切り捨てはローカルおよびERSPAN送信元セッションでのみサポートされます。それは、 ERSPAN宛先セッションではサポートされません。
- sFlow が N9K-X9716D-GX ラインカードを使用して N9K-C9508-FM-G で設定されている場合は、SPAN セッションを設定する前に sFlow を無効にします。
- SPAN セッションで MTU を設定すると、(そのセッションの) SPAN 宛先で出力される すべてのパケットが、指定した MTU 値に切り捨てられます。
  - ・切り捨てられたパケットの巡回冗長検査(CRC)が再計算されます。
  - ・指定されたバイトは、パケットのヘッダーから保持されます。パケットが MTU より 長い場合、残りは切り捨てられます。
- Cisco NX-OS リリース 10.1(2) 以降、SPAN は Cisco Nexus N9K-X9624D-R2 ライン カード でサポートされます。
- Cisco NX-OS リリース 10.2(1q)F 以降、SPAN は N9K-C9332D-GX2B プラットフォーム ス イッチでサポートされます。
- MTU トランケーションは、Cisco Nexus 9504/9508 モジュラ シャーシ(N9K-X9636C-R、 N9K-X9636Q-R、N9K-X9636C-RX、および N9K-X96136YC-R ライン カードを搭載)では サポートされません。
- Cisco NX-OS リリース 10.2(2)F 以降では、マルチキャスト SPAN Txが Cisco Nexus 9300-GX、 9300-GX2、および 9300-GX3 プラットフォーム スイッチでサポートされます。
- Cisco NX-OS リリース 10.3(1)F 以降、Cisco Nexus 9800 プラットフォーム スイッチで SPAN のサポートが提供されます。

## Cisco Nexus 3000 プラットフォーム スイッチの SPAN の制限

次の注意事項と制約事項は、Cisco Nexus 9000 コードを実行する Nexus 3000 シリーズスイッチ にのみ適用されます。

• Cisco Nexus 3232C および 3264Q スイッチは、宛先として CPU で SPAN をサポートしてい ません。

## Cisco Nexus 9200 プラットフォーム スイッチの SPAN の制限事項

スケールの情報については、リリース特定の『Cisco Nexus 9000 Series NX-OS Verified Scalability Guide』を参照してください。

次の注意事項と制約事項は、Cisco Nexus 9200 プラットフォーム スイッチにのみ適用されます。

- Cisco Nexus 9200 プラットフォーム スイッチの場合、Rx SPAN は、SPAN 宛先ポートと同 じスライス上に転送インターフェイスがないマルチキャストではサポートされません。
- Cisco Nexus 9200 プラットフォーム スイッチでは、マルチキャスト、未知のマルチキャスト、およびブロードキャストトラフィックに対する Tx SPAN はサポートされません。
- CPU 生成パケットの Tx SPAN は、Cisco Nexus 9200 プラットフォーム スイッチではサポートされません。
- ・ UDF ベースの SPAN は、Cisco Nexus 9200 プラットフォーム スイッチでサポートされま す。
- Cisco Nexus 9200 プラットフォーム スイッチは、同じ送信元での複数の ACL フィルタを サポートしていません。
- VLAN Tx SPAN は、Cisco Nexus 9200 プラットフォーム スイッチでサポートされます。
- ・同じスライスにある複数の出力ポートで、出力 SPAN トラフィックのために輻輳が発生すると、Cisco Nexus 9200 プラットフォームスイッチ上のこれらの出力ポートでは、ラインレートを取得できません。
- ACL フィルタを使用した、親インターフェイスでのサブインターフェイス トラフィック のスパンは、Cisco Nexus 9200 プラットフォーム スイッチではサポートされません。
- Cisco Nexus 9200 プラットフォーム スイッチでは、CPU SPAN ソースはRx 方向(CPU からの SPAN パケット) でのみ追加できます。
- Cisco Nexus 9200 プラットフォーム スイッチでは、CPU への SPAN パケットはレート制限 され、インバンドパスでドロップされます。レート制限の変更は、hardware rate-limiter span コマンドで行えます。スーパーバイザの SPAN コピーの分析は、ethanalyzer local interface inband mirror detail コマンドで行えます。

<sup>(</sup>注)

### Cisco Nexus 9300 プラットフォーム スイッチの SPAN の制限事項

(注) スケールの情報については、リリース特定の『Cisco Nexus 9000 Series NX-OS Verified Scalability Guide』を参照してください。

次の注意事項と制約事項は、Cisco Nexus 9300 プラットフォーム スイッチにのみ適用されます。

- SPAN は、Cisco Nexus 9300-GX プラットフォーム スイッチの送信元での ECMP ハッシュ/ ロード バランシングをサポートしません。
- 次のフィルタリング制限は、すべてのCisco Nexus 9300-EX/FX/FX2/FX3/GX プラットフォームスイッチの出力(Tx) SPANに適用されます。
  - ACLフィルタリングはサポートされていません(ユニキャストおよびブロードキャスト、不明なユニキャストおよびマルチキャスト(BUM)トラフィックの両方に適用されます)
  - VLAN フィルタリングはサポートされますが、ユニキャスト トラフィックのみ
  - VLAN フィルタリングは BUM トラフィックではサポートされません。
- Cisco Nexus 9300-EX/FX プラットフォーム スイッチでは、SPAN とsFlow の両方を同時に 有効にすることはできません。一方がアクティブな場合、もう一方は有効にできません。
   ただし、Cisco Nexus 9300-EX/FX/FX2 プラットフォーム スイッチでは、NetFlow と SPAN
   を同時に有効にすることができるので、sFlow と SPAN を併用する代わりに使用できます。

- (注) Cisco Nexus 9300-FX2 スイッチは、sFlow と SPAN の共存をサポートします。
  - VLAN Tx SPAN は、Cisco Nexus 9300-EX および FX プラットフォーム スイッチでサポートされます。
  - Cisco Nexus 9300 プラットフォーム スイッチは、同じソースに対する複数の ACL フィル タをサポートします。
  - •1 つのフォワーディング エンジン インスタンスで 4 つの SPAN セッションがサポートさ れます。Cisco Nexus 9300 シリーズ スイッチの場合は、最初の 3 つのセッションに双方向 のソースが含まれていると、4 番目のセッションのハードウェア リソースは Rx ソース専 用になります。
  - Cisco Nexus 9300-EX/FX/FX2/FX3/FXP プラットフォーム スイッチは、入力方向の SPAN ソースとしてのみ FEX ポートをサポートします。
  - Cisco Nexus 9300 プラットフォーム スイッチ(Cisco Nexus 9300-EX/FX/FX2/FX3/FXP ス イッチを除く)は、FEX ポートを SPAN ソースとしてサポートします。この場合、入力方

向については、すべてのトラフィックを対象としますが、出力方向については、スイッチ と FEX を通る既知のレイヤ2ユニキャスト トラフィック フローに限られます。ルーティ ングされたトラフィックは FEX HIF 出力 SPAN で表示されないことがあります。

• Cisco Nexus 9300 シリーズ スイッチは、Tx SPAN を 40G アップリンク ポートでサポート しません

- (注) この制限は、100Gインターフェイスを持つNexus 9300-EX/FX/FX2 スイッチには<u>適用されません</u>。
  - CPU 生成パケットの Tx SPAN は、Cisco Nexus 9200、9300-EX/FX/FXP/FX2/FX3/GX/GX2、 9300C、C9516-FM-E2 および C9508-FM-E2 スイッチではサポートされません。
  - ・異なるスライス間でマルチキャスト Tx トラフィックの SPAN をサポートするのは、Cisco Nexus 9300-EX プラットフォーム スイッチだけです。スライスは同じリーフ スパイン エ ンジン(LSE)上にある必要があります。
  - Cisco Nexus 9300-EX/FX/FX2/FX3/GX プラットフォーム スイッチのレイヤ2スイッチポートおよびポートチャネルソースを使用するTxインターフェイス SPANの場合、同じVLANでストリームを受信しているレイヤ2メンバーの数に関係なく、レシーバユニットごとに1つのコピーのみが作成されます。たとえば、el/1~8がすべてTx方向の SPAN ソースであり、すべてが同じグループに参加している場合、SPAN ディスティネーションポートは、8つのコピーではなく、書き換え前のストリームの1つのコピーを認識します。さらに、何らかの理由で、これらのポートの1つ以上が出力でパケットをドロップした場合でも(輻輳など)、パケットは SPAN ディスティネーション ポートに到達できます。Cisco Nexus 9732C-EX ライン カードの場合、メンバーを持つユニットごとに1つのコピーが作成されます。ポートチャネル ソースの場合、SPAN を実行するレイヤ2メンバーが最初のポートチャネル メンバーになります。
  - SPAN Tx ブロードキャストおよび SPAN Tx マルチキャストは、Cisco Nexus
     9300-EX/FX/FX2/FX3/GX プラットフォーム スイッチおよびCisco Nexus 9732C-EX ライン カードのスライス全体のレイヤ2ポートおよびポートチャネル ソースでサポートされま す。ただし IGMP スヌーピングがディセーブルの場合に限られます。(それ以外の場合 は、スライスの制限が適用されます)。これらの機能は、レイヤ3ポート ソース、FEX ポート(ユニキャストまたはマルチキャストトラフィック)、および VLAN ソースでは サポートされません。
  - Cisco Nexus 9300 シリーズ スイッチ 40G アップリンク インターフェイスの SPAN コピー は、Rx 方向にスパンする際に、dot1g 情報を取り逃がします。

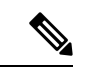

(注) この制限は、100Gインターフェイスを持つNexus 9300-EX/FX/FX2
 プラットフォーム スイッチには適用されません。

- UDF ベースの SPAN は、Cisco Nexus 9300-EX/-FX/-FX2/FX3/GX プラットフォーム スイッ チでサポートされます。
- UDF-SPANのACLフィルタリングはソースインターフェイスrxのみをサポートします。 この制限は、次のスイッチに適用されます。
  - Cisco Nexus 9332PQ
  - Cisco Nexus 9372PX
  - Cisco Nexus 9372PX-E
  - Cisco Nexus 9372TX
  - Cisco Nexus 9372TX-E
  - Cisco Nexus 93120TX
- ・Cisco Nexus 9300-EX/FX/FX2/FX3/GX プラットフォーム スイッチは、同じソースの複数の ACL フィルタをサポートしていません。
- ・同じスライスにある複数の出力ポートで、出力 SPAN トラフィックのために輻輳が発生すると、Cisco Nexus 9300-EX/FX/FX2/FX3/GX プラットフォームスイッチ上のこれらの出力ポートでは、ラインレートを取得できません。
- ACL フィルタを使用した、親インターフェイスでのサブインターフェイス トラフィックのスパンは、Cisco Nexus 9300-EX/FX/FX2/FX3/GX プラットフォーム スイッチではサポートされません。
- Cisco Nexus 9300-EX/FX/FX2/FX3/GX プラットフォーム スイッチでは、CPU SPAN ソース は Rx 方向(CPU からの SPAN パケット)でのみ追加できます。
- Cisco Nexus 9300-EX/FX/FX2/FX3/GX プラットフォームスイッチでは、CPU への SPAN パケットはレート制限され、インバンドパスでドロップされます。レート制限の変更は、hardware rate-limiter span コマンドで行えます。スーパーバイザの SPAN コピーの分析は、ethanalyzer local interface inband mirror detail コマンドで行えます。
- 次の Cisco Nexus スイッチは、sFlow と SPAN を同時にサポートします。
  - Cisco Nexus 9336C-FX2
  - Cisco Nexus 93240YC-FX2
  - Cisco Nexus 93360YC-FX2
- Cisco NX-OS リリース 9.3(3) 以降、Cisco Nexus 9300-GX プラットフォーム スイッチは、 sFlow と SPAN の両方をサポートしています。
- Cisco NX-OS リリース 9.3(5) 以降、 Cisco Nexus 9300-GX プラットフォーム スイッチは SPAN 切り捨てをサポートしています。
- Cisco NX-OS リリース 10.2(3)F 以降、FC スパン 機能は、Cisco Nexus C93180YC-FX、C9336C-FX2-E、および C93360YC-FX2 プラットフォームスイッチの NPV および SAN ス

イッチングモードの両方で、FC ポート、SAN ポートチャネル、および VSAN のパケット キャプチャサポートを提供します。

- •FCポート、SANポートチャネル、およびソースとしてのVSANは、ERSPANではサポートされていません。
- •FC ポート、SAN ポート チャネル、および VSAN は、複数のスパン セッションでソース として追加できません。
- ・ガイドライン 単一の転送エンジンインスタンスは4つのアクティブな SPAN セッションをサポートします は、FC スパン機能にも適用できます。
- ・FCスパン機能のSNMPサポートは、Cisco NX-OS リリース 10.2(3)Fでは使用できません。

### Cisco Nexus 9500 プラットフォーム スイッチの SPAN の制限事項

(注) スケールの情報については、リリース特定の『Cisco Nexus 9000 Series NX-OS Verified Scalability Guide』を参照してください。

次の注意事項と制約事項は、Cisco Nexus 9500 プラットフォーム スイッチにのみ適用されます。

- ・次のフィルタリング制限は、EXまたはFXラインカードを搭載した9500プラットフォームスイッチの出力(Tx)SPANに適用されます。
  - ACLフィルタリングはサポートされていません(ユニキャストおよびブロードキャスト、不明なユニキャストおよびマルチキャスト(BUM)トラフィックの両方に適用されます)
  - VLAN フィルタリングはサポートされますが、ユニキャストトラフィックのみ
  - VLAN フィルタリングは BUM トラフィックではサポートされません。
- FEX および SPAN ポート チャネルの宛先は、EX または FX ライン カードを備えた Cisco Nexus 9500 プラットフォーム スイッチではサポートされません。
- EX/FX モジュールを搭載した Cisco Nexus 9500 プラットフォーム スイッチでは、SPAN と sFlow の両方を同時に有効にすることはできません。一方がアクティブな場合、もう一方 は有効にできません。ただし、EX または FX ライン カードを備えた Cisco Nexus 9500 プ ラットフォーム スイッチでは、NetFlow と SPAN の両方を同時に有効にすることができ、 sFlow と SPAN を使用する代わりに実行可能です。
- Cisco Nexus 9500 プラットフォーム スイッチは、次のライン カードを備えた VLAN Tx SPAN をサポートします。
  - Cisco Nexus 97160YC-EX
  - Cisco Nexus 9732C-EX

- Cisco Nexus 9732C-FX
- Cisco Nexus 9736C-EX
- Cisco Nexus 9736C-FX
- Cisco Nexus 9736Q-FX
- Cisco Nexus 9788TC-FX
- Cisco Nexus 9500 プラットフォーム スイッチは、同じソースに対する複数の ACL フィル タをサポートします。
- CPU で生成されたパケットの Tx SPAN は、EX ベースのライン カードを搭載した Cisco Nexus 9500 プラットフォーム スイッチではサポートされません。
- •TCAM カービングは、次のライン カードの SPAN/ERSPAN には必要ありません。
  - Cisco Nexus 9636C-R
  - Cisco Nexus 9636Q-R
  - Cisco Nexus 9636C-RX
  - Cisco Nexus 96136YC-R
  - Cisco Nexus 9624D-R2

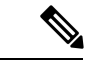

- (注) SPAN/ERSPAN をサポートする他のすべてのスイッチは、TCAM カービングを使用する必要があります。
  - Cisco Nexus 9500 プラットフォーム スイッチでは、SPAN 送信元の転送エンジン インスタンスマッピングに応じて、単一の転送エンジンインスタンスが 4 つの SPAN セッションをサポートする場合があります。このガイドラインは、9636C-R および 9636Q-R ラインカードを搭載した Cisco Nexus 9508 スイッチには適用されません。
  - ・複数のACLフィルタは、同じ送信元ではサポートされません。
  - Cisco Nexus 9500 プラットフォームスイッチは、スイッチと FEX を通過する既知のレイヤ 2ユニキャストトラフィックフローに対してのみ、すべてのトラフィックの入力方向と出 力方向の SPAN 送信元として FEX ポートをサポートします。ルーティングされたトラ フィックが FEX HIF 出力 SPAN で表示されないことがあります。
  - ・SPAN は、Cisco Nexus 9408PC-CFP2 ライン カード ポートの宛先をサポートしません。
  - ・切り捨ては、9700-EX または 9700-FX ライン カードを搭載した Cisco Nexus 9500 プラット フォーム スイッチでサポートされます。
  - VLAN は、9636C-R および 9636Q-R ライン カードを備えた Cisco Nexus 9508 スイッチの入 力および出力方向の SPAN 送信元にできます。

- UDF-SPAN acl-filtering は送信元インターフェイスrxのみをサポートします。この制限は、 次のラインカードに適用されます。
  - Cisco Nexus 9564PX
  - Cisco Nexus 9464TX2
  - Cisco Nexus 9464TX
  - Cisco Nexus 9464TX2
  - Cisco Nexus 9564TX
  - Cisco Nexus 9464PX
  - Cisco Nexus 9536PQ
  - Cisco Nexus 9636PQ
  - Cisco Nexus 9432PQ

## Cisco Nexus 9800 プラットフォームスイッチの SPAN の注意事項と制限 事項

(注) スケールの情報については、Cisco.comにあるリリース特定の『Cisco Nexus 9000 Series NX-OS Verified Scalability Guide』を参照してください。

次の注意事項と制約事項は、Cisco Nexus 9800 プラットフォーム スイッチにのみ適用されます。

- RX のみが CPU への SPAN でサポートされます。
- セッション間での同じ送信元ポートまたはインターフェイスの共有はサポートされていません。
- 最大10台のモニタセッションがサポートされます。
- モニタの統計は、SPANからCPUに対して表示されません。
- SPAN は、L2 ポート、ポート チャネル、およびトンネル ポートではサポートされていません。
- •スパン上の VLAN 送信元としてサポートされていません。
- •MTUの切り捨ては、343 バイトでのみサポートされます。
- ・MTUの切り捨てはRX でのみサポートされ、TX ではサポートされません。
- UDF フィルタはサポートされていません。
- ・サブインターフェイスでは SPAN はサポートされていません。

# SPAN のデフォルト設定

次の表に、SPAN パラメータのデフォルト設定を示します。

| パラメータ      | デフォルト            |
|------------|------------------|
| SPAN セッション | シャット ステートで作成されます |

# SPAN の設定

(注) この機能の Cisco NX-OS コマンドは、Cisco IOS のコマンドと異なる場合があります。

### SPAN セッションの設定

SPAN セッションを設定できるのはローカル デバイス上だけです。デフォルトでは、SPAN セッションはシャット ステートで作成されます。

・ 双方向性の従来のセッションでは、トラフィックの方向を指定せずにセッションを設定できます。

### Before you begin

アクセス モードまたはトランク モードで宛先ポートを設定する必要があります。詳細につい ては、『Cisco Nexus 9000 シリーズ NX-OS インターフェイス設定ガイド』を参照してくださ い。

#### Procedure

|       | Command or Action                                                                                                    | Purpose                                                |
|-------|----------------------------------------------------------------------------------------------------|--------------------------------------------------------|
| ステップ1 | <pre>configure terminal Example: switch# configure terminal switch(config)#</pre>                                            | グローバル コンフィギュレーション<br>モードを開始します                         |
| ステップ2 | <pre>interface ethernet slot/port<br/>Example:<br/>switch(config) # interface ethernet<br/>2/5<br/>switch(config-if) #</pre> | 選択したスロットおよびポート上でイ<br>ンターフェイスコンフィギュレーショ<br>ン モードを開始します。 |

Note

|               | Command or Action                                                                                                    | Purpose                                                                                                    |
|---------------|----------------------------------------------------------------------------------------------------|----------------------------------------------------------------------------------------------------|
| ステップ3         | <pre>switchport Example: switch(config-if)# switchport</pre>                                                                                                    | 選択したスロットおよびポートまたは<br>ポート範囲でスイッチポートパラメー<br>タを設定します。                                                                                                    |
| ステップ4         | <pre>switchport monitor Example: switch(config-if)# switchport monitor</pre>                                                                                                    | SPAN 宛先としてスイッチポート イン<br>ターフェイスを設定します。                                                                                                    |
| ステップ5         | (Optional) ステップ 2 ~ 4 を繰り返し<br>て、追加の SPAN 宛先でモニタリング<br>を設定します。                                                                                                    |                                                                                                    |
| ステップ6         | <pre>no monitor session session-number Example: switch(config)# no monitor session 3</pre>                                                                                                    | 指定した SPAN セッションのコンフィ<br>ギュレーションを消去します。新しい<br>セッション コンフィギュレーション<br>は、既存のセッション コンフィギュ<br>レーションに追加されます。                                                                                                    |
| ステップ <b>7</b> | <pre>monitor session session-number[rx   tx] [shut] Example: switch(config) # monitor session 3 rx switch(config-monitor) # Example: switch(config) # monitor session 3 tx switch(config) # monitor session 3 shut switch(config) # monitor session 3 shut switch(config-monitor) #</pre> | モニタ コンフィギュレーションモード<br>を開始します。新しいセッションコン<br>フィギュレーションは、既存のセッ<br>ションコンフィギュレーションに追加<br>されます。デフォルトでは、セッショ<br>ンが shut ステートで作成されます。こ<br>のセッションは、ローカル SPAN セッ<br>ションです。オプションの shut キー<br>ワードは、選択したセッションに対し<br>て shut ステートを指定します。 |
| ステップ8         | <pre>description description Example: switch(config-monitor)# description my_span_session_3</pre>                                                                                                    | セッションの説明を設定します。デ<br>フォルトでは、説明は定義されませ<br>ん。説明には最大32の英数字を使用で<br>きます。                                                                                                    |
| ステップ9         | <pre>source {interface type [rx   tx   both]   [vlan {number   range}[rx]}   [vsan {number   range}[rx]} Example: switch(config-monitor)# source interface ethernet 2/1-3, ethernet 3/1 rx Example: switch(config-monitor)# source interface_fal(1 beth</pre>                             | 送信元およびパケットをコピーするト<br>ラフィックの方向を設定します。一定<br>範囲のイーサネットポート、FCポー<br>ト、ポートチャネル、SANポートチャ<br>ネル、インバンドインターフェイス、<br>一定範囲の VLAN、一定範囲の VSAN<br>または Cisco Nexus 2000 シリーズファ<br>ブリックエクステンダ (FEX) 上のサ<br>テライトポートまたはホストインター               |

|        | Command or Action                                                      | Purpose                                                                                                    |
|--------|------------------------------------------------------------------------|----------------------------------------------------------------------------------------------------|
|        | Example:                                                               | フェイスポートチャネルを入力できま                                                                                                    |
|        | <pre>switch(config-monitor)# source interface port-channel 2</pre>     | す。                                                                                                    |
|        | Example:                                                               | 送信元は1つ設定することも、または<br>カンマで区切った一連のエントリとし                                                                                                    |
|        | interface san-port-channel201 both<br>                                 | て、または番号の範囲として、複数設<br>定することもできます。                                                                                                    |
|        | Example:                                                               | コピーすストラフィックの方向け 受                                                                                                    |
|        | interface sup-eth<br>0 rx                                              | 信 (rx) 、送信 (tx) 、または両方<br>(both) を設定できます。                                                                                                    |
|        | Example:                                                               |                                                                                                    |
|        | <pre>switch(config-monitor)# source vlan 3, 6-8 rx</pre>               | でのみサポートされます。                                                                                                    |
|        | Example:                                                               | 送信元 FEX ボートは、す                                                                                                    |
|        | <pre>switch(config-monitor)# source vsan 500 rx</pre>                  | て入力方向でサポートさ                                                                                                    |
|        | Example:                                                               | れ、既知のレイヤ2ユニ                                                                                                    |
|        | <pre>switch(config-monitor)# source interface ethernet 101/1/1-3</pre> | ロックストトラフィックには<br>出力方向のみがサポートさ<br>れます。                                                                                                    |
|        |                                                                        | <ul> <li>この注意事項は、Cisco<br/>Nexus</li> <li>EX/-FX/-FX2/-FX3/-GX シ<br/>リーズ プラットフォーム<br/>スイッチ、および -EX/-FX</li> <li>ライン カードを備えた</li> <li>Cisco Nexus 9500 シリーズ</li> <li>プラットフォームスイッチ</li> <li>には適用されません。</li> <li>送信元としてのスーパーバ</li> <li>イザは、Rx 方向でのみサ<br/>ポートされます。</li> </ul> |
|        |                                                                        | 単一方向のセッションには、送信元の<br>方向はセッションで指定された方向に<br>一致する必要があります。                                                                                                    |
|        |                                                                        | Note         送信元 VSAN もまた、入力<br>方向でのみサポートされま<br>す。                                                                                                    |
| ステップ10 | (Optional)ステップ9を繰り返して、す<br>べての SPAN 送信元を設定します。                         |                                                                                                    |

|                | Command or Action                                                                           | Purpose                                         |                                                                                        |
|----------------|---------------------------------------------------------------------------------------------|-------------------------------------------------|----------------------------------------------------------------------------------------|
| ステップ 11        | <pre>filter vlan {number   range} Example: switch(config-monitor)# filter vlan 3-5, 7</pre> | 設定され7<br>を設定しる<br>ことも、3<br>のエント1<br>として、4<br>す。 | た送信元から選択する VLAN<br>ます。VLAN は 1 つ設定する<br>またはカンマで区切った一連<br>リとして、または番号の範囲<br>複数設定することもできま |
|                |                                                                                             | Note                                            | SPAN 送信元として設定さ<br>れた FEX ポートは VLAN<br>フィルタをサポートしませ<br>ん。                               |
|                |                                                                                             | Note                                            | 送信元が FC インターフェ<br>イスまたはVSANの場合、<br>フィルタはサポートされま<br>せん。                                 |
| ステップ <b>12</b> | (Optional) ステップ 11 を繰り返して、<br>すべての送信元 VLAN のフィルタリン<br>グを設定します。                              |                                                 |                                                                                        |
| ステップ <b>13</b> | (Optional) <b>filter access-group</b> <i>acl-filter</i>                                     | ACLをSF<br>トします。                                 | PAN セッションにアソシエー                                                                        |
|                | switch(config-monitor)# filter<br>access-group ACL1                                         | Note                                            | 送信元が FC インターフェ<br>イスまたはVSANの場合、<br>フィルタはサポートされま<br>せん。                                 |
| ステップ14         | Required: <b>destination interface</b> <i>type slot/port</i>                                | コピーす?<br>定します。                                  | る送信元パケットの宛先を設                                                                          |
|                | <pre>Example:<br/>switch(config-monitor)# destination<br/>interface ethernet 2/5</pre>      | Note                                            | FC ポートは接続先イン<br>ターフェイスとしてサポー<br>トされていません。                                              |
|                |                                                                                             | Note                                            | SPAN 宛先ポートは、アク<br>セスポートまたはトランク<br>ポートのどちらかにする必<br>要があります。                              |
|                |                                                                                             | Note                                            | 宛先ポートでモニタモード<br>を有効にする必要がありま<br>す。                                                     |

|         | Command or Action                                                                                                    | Purpose                                                                |
|---------|----------------------------------------------------------------------------------------------------|------------------------------------------------------------------------|
|         |                                                                                                    | 次のプラットフォーム スイッチの<br>SPAN 宛先として CPU を設定できま<br>す。                        |
|         |                                                                                                    | • Cisco Nexus 9200 シリーズ スイッ<br>チ(Cisco NX-OS リリース<br>7.0(3)I4(1) 以降)   |
|         |                                                                                                    | ・Cisco Nexus 9300-EX シリーズ ス<br>イッチ(Cisco NX-OS リリース<br>7.0(3)I4(2) 以降) |
|         |                                                                                                    | ・Cisco Nexus 9300-FX シリーズ ス<br>イッチ(Cisco NX-OSリリース<br>7.0(3)I7(1) 以降)  |
|         |                                                                                                    | ・Cisco Nexus 9300-FX2 シリーズ ス<br>イッチ(Cisco NX-OSリリース<br>7.0(3)I7(3) 以降) |
|         |                                                                                                    | • Cisco Nexus 9300-FX3 シリーズ ス<br>イッチ(Cisco NX-OSリリース<br>9.3(5) 以降)     |
|         |                                                                                                    | ・Cisco Nexus 9300-GXシリーズス<br>イッチ(Cisco NX-OSリリース<br>9.3(3) 以降)         |
|         |                                                                                                    | • -EX/FX ライン カード搭載の Cisco<br>Nexus 9500-EX シリーズ スイッチ                   |
|         |                                                                                                    | これを行うには、インターフェイスタ<br>イプに <b>sup-eth 0</b> を入力します。                      |
| ステップ15  | Required: no shut<br>Example:<br>switch(config-monitor)# no shut                                                          | SPAN セッションをイネーブルにしま<br>す。デフォルトでは、セッションは<br>シャット ステートで作成されます。           |
| ステップ 16 | (Optional) <b>show monitor session</b> { <b>all</b>  <br>session-number   <b>range</b> session-range}<br>[ <b>brief</b> ] | <b>SPAN</b> 設定を表示します。                                                  |
|         | <pre>Example:<br/>switch(config-monitor)# show monitor<br/>session 3</pre>                                                |                                                                        |

|                | Command or Action                                              | Purpose                               |
|----------------|----------------------------------------------------------------|---------------------------------------|
| ステップ <b>17</b> | (Optional) <b>copy running-config</b><br><b>startup-config</b> | 実行コンフィギュレーションを、ス<br>タートアップコンフィギュレーション |
|                | Example:                                                       | にコピーします。                              |
|                | <pre>switch(config)# copy running-config startup-config</pre>  |                                       |

### UDF ベース SPAN の設定

外部または内部パケットフィールド(ヘッダまたはペイロード)のユーザ定義フィールド (UDF)で照合し、一致するパケットを SPAN 宛先に送信するようにデバイスを設定できま す。そのように設定することで、ネットワークのパケットドロップを分析して、分離すること ができます。

#### 始める前に

UDF ベース SPAN をイネーブルにするのに十分な空き領域を確保するために、hardware access-list tcam region コマンドを使用して適切な TCAM リージョン (racl、ifacl、または vacl) が設定されていることを確認します。詳細については『*Cisco Nexus 9000 Series NX-OS Security Configuration Guide*』の「Configuring ACL TCAM Region Sizes」の項を参照してください。

#### 手順

|       | コマンドまたはアクション                                                                                                    | 目的                                                                                                    |
|-------|----------------------------------------------------------------------------------------------------|----------------------------------------------------------------------------------------------------|
| ステップ1 | <b>configure terminal</b><br>例:<br>switch# configure terminal<br>switch(config)#                                                                    | グローバル コンフィギュレーション<br>モードを開始します                                                                                                    |
| ステップ2 | udf udf-name offset-base offset length<br>例:<br>switch(config)# udf udf-x packet-start<br>12 1<br>switch(config)# udf udf-y header outer<br>13 20 2 | <ul> <li>次のように UDF を定義します。</li> <li><i>udf-name</i>: UDF の名前を指定します。名前には最大 16 文字の英数字を入力できます。</li> <li><i>offset-base</i>: UDF オフセットベースを以下のように指定します。ここでheader は、オフセットのために考慮に入れるべきパケット ヘッダーです: packet-start   header {outer   inner {I3   I4}}.</li> <li>オフセット バイト数を指定します。オフセットベース(レイヤ3/レイヤ4ヘッダー)の最初のバイ</li> </ul> |

I

|               | コマンドまたはアクション                                                                                                    | 目的                                                                                                    |
|---------------|----------------------------------------------------------------------------------------------------|----------------------------------------------------------------------------------------------------|
|               |                                                                                                    | トを照合するには、オフセットを0<br>に設定します。<br>・長さ:オフセットからバイトの数<br>を指定します。1または2バイトの<br>みがサポートされています。追加の<br>バイトに一致させるためには、複数<br>の UDF を定義する必要がありま<br>す。                                                                                                    |
|               |                                                                                                    | 複数の UDF を定義できますが、シスコ<br>は必要な UDF のみ定義することを推奨<br>します。                                                                                                    |
| ステップ <b>3</b> | hardware access-list tcam region {racl  <br>ifacl   vacl } qualify qualifier-name<br>例:<br>switch(config)# hardware access-list<br>tcam region<br>racl qualify ing-l3-span-filter | <ul> <li>次のいずれかの TCAM リージョンに</li> <li>UDF を付加します。</li> <li>racl:レイヤ3ポートに適用されます。</li> <li>ifacl:レイヤ2ポートに適用します。</li> <li>vacl:送信元 VLAN に適用します。</li> <li>UDF は TCAM リージョンに最大8 個まで付加できます。</li> <li>(注) UDF 修飾子が追加されると、TCAM リージョンはシングル幅から倍幅に拡大します。十分な空きスペースがあることを確認してください。それ以外の場合このコマンドは拒否されます。</li> <li>必要な場合、未使用のリージョンから TCAM スペースが減りますので このコマ</li> </ul> |
|               |                                                                                                    | ンドを再入力します。詳細<br>については『Cisco Nexus<br>9000 Series NX-OS Security<br>Configuration Guide』の<br>「Configuring ACL TCAM<br>Region Sizes」の項を参照し<br>てください。                                                                                                    |

|               | コマンドまたはアクション                                                                                                    | 目的                                                                                                    |
|---------------|----------------------------------------------------------------------------------------------------|----------------------------------------------------------------------------------------------------|
|               |                                                                                                    | <ul> <li>(注) このコマンドのno形式は、<br/>UDFをTCAMリージョンか<br/>ら切り離し、リージョンを<br/>シングル幅に戻します。</li> </ul>                                                                                                    |
| ステップ4         | 必須: copy running-config startup-config<br>例:<br>switch(config)# copy running-config<br>startup-config                                                                                                    | リブートおよびリスタート時に実行コン<br>フィギュレーションをスタートアップ<br>コンフィギュレーションにコピーして、<br>変更を継続的に保存します。                                                                                                    |
| ステップ5         | 必須: <b>reload</b><br><b>例</b> :<br>switch(config)# reload                                                                                                    | <ul> <li>デバイスがリロードされます。</li> <li>(注) UDF 設定は copy<br/>running-config startup-config<br/>+ reload を入力した後のみ<br/>有効になります。</li> </ul>                                                                                                    |
| ステップ6         | ip access-list span-acl<br>例:<br>switch(config)# ip access-list<br>span-acl-udf-only<br>switch(config-acl)#                                                                                                    | IPv4 アクセス コントロール リスト<br>(ACL)を作成して、IP アクセス リス<br>ト コンフィギュレーション モードを開<br>始します。                                                                                                    |
| ステップ <b>1</b> | 次のいずれかのコマンドを入力します。<br>• permit udf udf-name value mask<br>• permit ip source destination udf<br>udf-name value mask<br>例:<br>switch(config-acl)# permit udf udf-x<br>0x40 0xF0 udf-y 0x1001 0xF00F<br>例:<br>switch(config-acl)# permit ip<br>10.0.0./24 any udf udf-x 0x02 0x0F<br>udf-y 0x1001 0xF00F | ACLを設定し、UDF(例1)でのみ、ま<br>たは外部パケットフィールドについて<br>現在のアクセスコントロールエントリ<br>(ACE)と併せてUDFで一致させるよ<br>うに設定します(例2)<br>シングル ACL は、UDFがある場合とな<br>い場合の両方とも、ACEを有すること<br>ができます。各 ACE には一致する異な<br>る UDF フィールドがあるか、すべての<br>ACEを UDF の同じリストに一致させる<br>ことができます。 |
| ステップ8         | (任意) copy running-config<br>startup-config<br>例:<br>switch(config)# copy running-config<br>startup-config                                                                                                    | 実行コンフィギュレーションを、スター<br>トアップ コンフィギュレーションにコ<br>ピーします。                                                                                                    |

# SPAN 切り捨ての設定

切り捨ては、ローカルおよび SPAN 送信元セッションに対してのみ設定できます。

I

手順

|                | コマンドまたはアクション                                                                                                    | 目的                                                                                                    |
|----------------|----------------------------------------------------------------------------------------------------|----------------------------------------------------------------------------------------------------|
| ステップ1<br>ステップ2 | <pre>configure terminal 例 : switch# configure terminal switch(config)# monitor session session number 例 : switch(config)# monitor session 5</pre>                 | グローバル コンフィギュレーション<br>モードを開始します<br>指定した SPAN セッションのモニタ コ<br>ンフィギュレーション モードを開始し<br>ます。                                                                                                    |
| ステップ3          | <pre>switch(config-monitor)# source interface type slot/port [rx   tx   both] 例: switch(config-monitor)# source interface ethernet 1/5 both</pre>                 | 送信元インターフェイスを設定します。                                                                                                    |
| ステップ4          | mtu size<br>例:<br>switch(config-monitor)# mtu 320<br>例:<br>switch(config-monitor)# mtu ?<br><320-1518> Enter the value of MTU<br>truncation size for SPAN packets | <ul> <li>MTUの切り捨てサイズを設定します。</li> <li>設定された MTU サイズよりも大きい</li> <li>SPANパケットはすべて、設定されたサイズに切り捨てられます。SPANパケット切り捨ての MTU範囲は次のとおりです。</li> <li>Cisco Nexus 9300-EX プラットフォームスイッチの MTU サイズの範囲は、320~1518 バイトです。</li> <li>Cisco Nexus 9300-FX プラットフォームスイッチの MTU サイズの範囲は64~1518 バイトです。</li> <li>9700-EX および 9700-FX ラインカードを搭載した Cisco Nexus 9500 プラットフォームスイッチの場合、MTU サイズの範囲は 320~1518 バイトです。</li> <li>Cisco Nexus 9800 プラットフォームスイッチの MTU サイズは343 バイトです (FCS を除く)。</li> </ul> |
| ステップ5          | destination interface type slot/port<br>例:<br>switch(config-monitor)# destination<br>interface Ethernet 1/39                                                      | イーサネット SPAN 宛先ポートを設定<br>します。                                                                                                    |

|       | コマンドまたはアクション                                                                                              | 目的                                                           |
|-------|----------------------------------------------------------------------------------------------------|--------------------------------------------------------------|
| ステップ6 | no shut<br>例:<br>switch(config-monitor)# no shut                                                          | SPAN セッションをイネーブルにしま<br>す。デフォルトでは、セッションは<br>シャット ステートで作成されます。 |
| ステップ1 | (任意) show monitor session session<br>例:<br>switch(config-monitor)# show monitor<br>session 5              | SPAN 設定を表示します。                                               |
| ステップ8 | copy running-config startup-config<br>例:<br>switch(config-monitor)# copy<br>running-config startup-config | 実行コンフィギュレーションを、スター<br>トアップ コンフィギュレーションにコ<br>ピーします。           |

# 異なるLSE スライス間のマルチキャストTx トラフィックの SPAN の設 定

Cisco NX-OS Release 7.0(3)I7(1) 以降では、Cisco Nexus 9300-EX プラットフォーム スイッチ上 の異なるリーフ スパイン エンジン(LSE)スライス間で、マルチキャスト Tx トラフィックの SPAN を設定できます。

手順

|       | コマンドまたはアクション                                                                                         | 目的                                                                                                    |
|-------|----------------------------------------------------------------------------------------------------|----------------------------------------------------------------------------------------------------|
| ステップ1 | <b>configure terminal</b><br>例:<br>switch# configure terminal<br>switch(config)#                     | グローバル設定モードを開始します。                                                                                                    |
| ステップ2 | [no] hardware multicast global-tx-span<br>例:<br>switch(config)# hardware multicast<br>global-tx-span | <ul> <li>異なるリーフスパインエンジン(LSE)</li> <li>スライス間のマルチキャスト Tx トラ</li> <li>フィックの SPAN を設定します。</li> <li>(注) Cisco NX-OS リリース</li> <li>10.2(2)F以降、送信元と接続</li> <li>先が異なるスライス上にあ</li> <li>る場合は、マルチキャスト</li> <li>SPAN Tx にこのコマンドを</li> <li>使用します。</li> </ul> |

|       | コマンドまたはアクション                                                | 目的                           |
|-------|-------------------------------------------------------------|------------------------------|
| ステップ3 | copy running-config startup-config                          | 実行コンフィギュレーションを、スター           |
|       | 例:<br>switch(config)# copy running-config<br>startup-config | トアップ コンフィギュレーションにコ<br>ピーします。 |
| ステップ4 | reload                                                      | デバイスがリロードされます。               |
|       | 例:                                                          |                              |
|       | switch(config)# reload                                      |                              |

### CPU への SPAN の構成

はじめに

SPAN-to-CPU は、Cisco Nexus 9000 シリーズ スイッチを通過するパケット フローのトラブル シューティングを行うためのものです。通常の SPAN または Encapsulated Remote SPAN (ERSPAN) セッションと同様に、SPAN-to-CPU モニタ セッションには、1 つ以上の送信元イ ンターフェイスとトラフィック方向の定義が含まれます。ソースインターフェイスで定義され た方向(TX、RX、またはその両方)に一致するトラフィックはすべて、スーパーバイザ CPU に複製されます。このトラフィックはフィルタリングされ、ethanalyzerを使用して分析される か、結果を確認するためにローカル ストレージ デバイスに保存されます。

Cisco Nexus 9000 シリーズスイッチの CPU によって生成されたパケットが特定のインターフェ イスから送信されているかどうかを確認するには、インターフェイスに接続されているリモー トデバイスでパケット キャプチャ ユーティリティを使用することをお勧めします。

#### 1. CPU 接続先として SPAN を構成する

モニタ セッションの接続先として CPU を構成できることが必要であり、ハードウェアで 同じように構成する必要があります。Tahoe プラットフォームでは、顧客が ERSPAN 終端 セッションでサポートする必要がないため、この設定はローカル スパンに対してのみサ ポートされます。N9K-C9508-FM-R2 でも同様にサポートされます。

#### 2. SPAN トラフィックの分析

SPAN トラフィックが前述のスーパーバイザ CPU に到達したとき:モジュールは SPAN パ ケットとして識別し、必要なアクションを実行し、ethanalyzer がこれらのパケットを表示 します。Ethanalyzer コントロールプレーンパケット キャプチャ ユーティリティを使用し て、CPU に複製されたトラフィックを表示できます。Ethanalyzer コマンドの mirror キー ワードは、SPAN-to-CPUモニタセッションによって複製されたトラフィックのみが表示さ れるようにトラフィックをフィルタリングします。Ethanalyzer のキャプチャおよび表示 フィルタを使用して、表示されるトラフィックをさらに制限できます。

#### 3. SPAN トラフィック レートの制限

コントロールプレーンの中断を避けるために、CPUのスパンドトラフィックをレート制限 する必要があります。Ethanalyzerは、パケットヘッダーの処理、ストリッピング、および デコードに libpcap モジュールを使用します。Ethanalyzer はミラーオプションを使用して、 スーパーバイザ CPU に到達するスパン トラフィックを表示します。SPAN と CPU のマッ チングのため、別のスパンクラスが作成されます。すべてのトラフィックは SPAN クラス として作成され、このクラスにはコントロールプレーン ポリシング (COPP) として個別 のレートが作成されます。COPP のトラフィック レートは 50 kbps に制限されます。

#### 4. ACL フィルタ処理

これにより、顧客は監視するトラフィックを選択できます。この機能は、あらゆる種類の モニタセッションでサポートされます。トラフィックのレートは制限されるため、スパン からCPUの場合、これは特に重要です。スパンされることを意図してトラフィックを分類 することが重要になります。

### ガイドラインと制約事項

SPAN-to-CPU に関する設定時の注意事項および制約事項は、次のとおりです。

- ・インバンド送信元では ACL フィルタ処理はサポートされていません。
- ・物理インターフェイス(L2およびL3)、ポートチャネル、L3サブインターフェイスなどの送信元は、ACLフィルタでサポートされます。
- •ACL フィルタは、Rx 送信元のみに対してサポートされます。
- VLAN 送信元では ACL フィルタ処理はサポートされていません。
- 同じソースに対して複数のスパンセッションを構成することはサポートされていません。
- MTU切り捨ては、N9K-X9636C-R、N9K-X9636Q-R、N9K-X9636C-RX、N9K-X96136YC-R、N9K-X9624D-R2、N9K-C9508-FM-R、N9K-C9504-FM-R、N9K-C9508-FM-R2、N9K-C9504-FM-R2、N3K-C36180YC-R、N3K-C3636C-R、およびN3K-C36480LD-R2ではサポートされていません。
- ACL フィルタは、Cisco NX-OS リリース 10.2(2)Fまでは、N9K-X9624D-R2 ラインカードではサポートされていません。
- Cisco NX-OSリリース10.2 (3) 以降では、N9K-X9624D-R2 ラインカードで ACL フィルタ がサポートされます。

### CPU への SPAN の構成

CPU への SPAN を構成できます。

手順

|       | コマンドまたはアクション       | 目的                |
|-------|--------------------|-------------------|
| ステップ1 | configure terminal | グローバル設定モードを開始します。 |
|       | 例:                 |                   |

|       | コマンドまたはアクション                                                                               | 目的                     |
|-------|--------------------------------------------------------------------------------------------|------------------------|
|       | <pre>switch# configure terminal switch(config)#</pre>                                      |                        |
| ステップ2 | configure CPU as SPAN                                                                      | CPUを SPAN 接続先として構成します。 |
|       | 例:                                                                                         |                        |
|       | <pre>switch(config-monitor)# destination interface sup-eth0</pre>                          |                        |
| ステップ3 | configure ACL Filter                                                                       | フィルタ処理に使用されるアクセス リ     |
|       | 例:                                                                                         | ストを構成します。              |
|       | <pre>switch(config-monitor)# filter access-group <acl_filter_name></acl_filter_name></pre> |                        |
| ステップ4 | configure ethanalyzer                                                                      | スパンされるパケットを表示します。      |
|       | 例:                                                                                         |                        |
|       | switch# ethanalyzer local interface<br>inband mirror                                       |                        |

### 例

この例は、モニタセッションの出力を示しています。

```
show monitor session 1 session 1
type : local
state : up
acl-name : acl-name not specified
source intf :
rx : Eth3/44
tx : Eth3/44
both : Eth3/44
source VLANs :
rx :
tx :
both :
filter VLANs : filter not specified
source fwd drops :
destination ports : sup-eth0
PFC On Interfaces :
source VSANs :
rx :
```

この例は、coppの出力を示しています。

```
# show policy-map interface control-plane | begin span
class-map copp-system-p-class-span (match-any)
match exception span
set cos 0
police cir 50 pps , bc 256 packets
module 1 : <Designated Module>
conformed 910228778 bytes;
7217965 packets;
violated 7217965 bytes;
0 packets;
module 3 :
conformed 0 bytes;
```

0 packets; violated 0 bytes; 0 packets; 0 packets;

### SPAN セッションのシャットダウンまたは再開

SPAN セッションをシャットダウンすると、送信元から宛先へのパケットのコピーを切断できます。1セッションをシャットダウンしてハードウェアリソースを解放し、別のセッションを 有効にできます。デフォルトでは、SPAN セッションはシャット ステートで作成されます。

SPAN セッションを再開(イネーブルに)すると、送信元から宛先へのパケットのコピーを再開できます。すでにイネーブルになっていて、動作状況がダウンのSPANセッションをイネーブルにするには、そのセッションをいったんシャットダウンしてから、改めてイネーブルにする必要があります。

SPAN セッションのシャット ステートおよびイネーブル ステートは、グローバルまたはモニ タ コンフィギュレーション モードのどちらのコマンドでも設定できます。

#### Procedure

|       | Command or Action                                                                                          | Purpose                                                                                                    |
|-------|----------------------------------------------------------------------------------------------------|----------------------------------------------------------------------------------------------------|
| ステップ1 | <pre>configure terminal Example: switch# configure terminal switch(config)#</pre>                          | グローバル コンフィギュレーション<br>モードを開始します                                                                                                    |
| ステップ2 | <pre>[no] monitor session {session-range   all} shut Example: switch(config)# monitor session 3 shut</pre> | 指定の SPAN セッションをシャットダ<br>ウンします。デフォルトでは、セッショ<br>ンはシャットステートで作成されます。<br>コマンドの no 形式は、指定された SPAN<br>セッションを再開(イネーブルに)しま<br>す。デフォルトでは、セッションは<br>シャット ステートで作成されます。<br>Note モニタ セッションが有効で<br>動作状況がダウンの場合、<br>セッションを有効にするに<br>は、最初に monitor session<br>shut コマンドを指定してか<br>ら、no monitor session shut<br>コマンドを続ける必要があ |
| ステップ3 | monitor session session-number<br>Example:                                                                 | ります。<br>モニタ コンフィギュレーション モード<br>を開始します。新しいセッション コン<br>フィギュレーションは、既存のセッショ                                                                                                    |

|       | Command or Action                                                                                                    | Purpose                                                                           |
|-------|----------------------------------------------------------------------------------------------------|-----------------------------------------------------------------------------------|
|       | <pre>switch(config)# monitor session 3 switch(config-monitor)#</pre>                                                 | ン コンフィギュレーションに追加され<br>ます。                                                         |
| ステップ4 | <pre>[no] shut Example: switch(config-monitor)# shut</pre>                                                           | SPAN セッションをシャットダウンしま<br>す。デフォルトでは、セッションは<br>シャット ステートで作成されます。                     |
|       |                                                                                                    | コマントの <b>NO</b> 形式は SPAN セッション<br>を有効にします。デフォルトでは、セッ<br>ションはシャット ステートで作成され<br>ます。 |
| ステップ5 | (Optional) show monitor<br><b>Example:</b><br>switch(config-monitor) # show monitor                                  | SPAN セッションのステータスを表示し<br>ます。                                                       |
| ステップ6 | <pre>(Optional) copy running-config startup-config Example: switch(config)# copy running-config startup-config</pre> | 実行コンフィギュレーションを、スター<br>トアップ コンフィギュレーションにコ<br>ピーします。                                |

# SPAN 設定の確認

SPAN 設定を表示するには、次のいずれかの作業を行います。

| コマンド                                                                                     | 目的                                                       |
|------------------------------------------------------------------------------------------|----------------------------------------------------------|
| <pre>show monitor session {all   session-number   range<br/>session-range} [brief]</pre> | SPAN セッションの設定を表示します。                                     |
| show monitor session [session-id   all] stats                                            | Cisco Nexus 9800 プラットフォーム スイッチ<br>の SPAN セッション統計を表示します。  |
| clear monitor session [session-id   all] stats [both         rx   tx]                    | Cisco Nexus 9800 プラットフォーム スイッチ<br>の SPAN セッション統計をクリアします。 |

# SPAN のコンフィギュレーション例

# SPAN セッションのコンフィギュレーション例

SPAN セッションを設定する手順は、次のとおりです。

#### 手順

**ステップ1** アクセス モードで宛先ポートを設定し、SPAN モニタリングをイネーブルにします。

#### 例:

```
switch# configure terminal
switch(config)# interface ethernet 2/5
switch(config-if)# switchport
switch(config-if)# switchport monitor
switch(config-if)# no shut
switch(config-if)# exit
switch(config)#
```

ステップ2 SPAN セッションを設定します。

#### 例:

```
switch(config)# no monitor session 3
switch(config)# monitor session 3
switch(config-monitor)# source interface ethernet 2/1-3, ethernet 3/1 rx
switch(config-monitor)# source interface port-channel 2
switch(config-monitor)# source interface sup-eth 0 both
switch(config-monitor)# source vlan 3, 6-8 rx
switch(config-monitor)# filter vlan 3-5, 7
switch(config-monitor)# destination interface ethernet 2/5
switch(config-monitor)# no shut
switch(config-monitor)# exit
switch(config)# show monitor session 3
switch(config)# source
```

#### 例:

```
switch(config)# monitor session 1
switch(config-monitor)# source interface fc 1/9/1
switch(config-monitor)# source vsan 3701
switch(config-monitor)# destination interface ethernet 1/8
switch(config-monitor)# no shutdown
switch(config-monitor)# exit
switch(config)# show monitor session 1
switch(config)# copy running-config startup-config
```

### 単一方向 SPAN セッションの設定例

単一方向 SPAN セッションを設定するには、次の手順を実行します。

#### 手順

ステップ1 アクセスモードで宛先ポートを設定し、SPANモニタリングをイネーブルにします。

例:

```
switch# configure terminal
switch(config)# interface ethernet 2/5
switch(config-if)# switchport
switch(config-if)# switchport monitor
switch(config-if)# no shut
switch(config-if)# exit
switch(config)#
```

ステップ2 SPAN セッションを設定します。

例:

```
switch(config)# no monitor session 3
switch(config)# monitor session 3 rx
switch(config-monitor)# source interface ethernet 2/1-3, ethernet 3/1 rx
switch(config-monitor)# filter vlan 3-5, 7
switch(config-monitor)# destination interface ethernet 2/5
switch(config-monitor)# no shut
switch(config-monitor)# exit
switch(config)# show monitor session 3
switch(config)# copy running-config startup-config
```

### SPAN ACL の設定例

次に、SPAN ACL を設定する例を示します。

```
switch# configure terminal
switch(config)# ip access-list match 11 pkts
switch(config-acl)# permit ip 11.0.0.0 0.255.255.255 any
switch(config-acl)# exit
switch(config)# ip access-list match 12 pkts
switch(config-acl) # permit ip 12.0.0.0 0.255.255.255 any
switch(config-acl) # exit
switch(config)# vlan access-map span filter 5
switch(config-access-map)# match ip address match 11 pkts
switch(config-access-map)# action forward
switch(config-access-map)# exit
switch(config) # vlan access-map span_filter 10
switch(config-access-map)# match ip address match 12 pkts
switch(config-access-map)# action forward
switch(config-access-map)# exit
switch(config) # monitor session 1
switch(config-erspan-src)# filter access group span filter
```

### UDF ベース SPAN の設定例

次に、以下の一致基準を使用して、カプセル化された IP-in-IP パケットの内部 TCP フラグで照 合する UDF ベース SPAN を設定する例を示します。

- ・外部送信元 IP アドレス: 10.0.0.2
- 内部 TCP フラグ: 緊急 TCP フラグを設定
- ・バイト: Eth Hdr (14) + 外部 IP (20) + 内部 IP (20) + 内部 TCP (20、ただし、13 番目の バイトの TCP フラグ)

- パケットの先頭からのオフセット:14+20+20+13=67
- •UDFの照合値:0x20
- UDF マスク: 0xFF

```
udf udf_tcpflags packet-start 67 1
hardware access-list tcam region racl qualify ing-l3-span-filter
copy running-config startup-config
reload
ip access-list acl-udf
permit ip 10.0.0.2/32 any udf udf_tcpflags 0x20 0xff
monitor session 1
source interface Ethernet 1/1
filter access-group acl-udf
```

次に、以下の一致基準を使用して、レイヤ4ヘッダーの先頭から6バイト目のパケット署名 (DEADBEEF)と通常のIPパケットを照合するUDFベース SPANを設定する例を示します。

- ・外部送信元 IP アドレス: 10.0.0.2
- 内部 TCP フラグ:緊急 TCP フラグを設定
- バイト: Eth Hdr (14) + IP (20) + TCP (20) + ペイロード: 112233445566DEADBEEF7788
- ・レイヤ4ヘッダーの先頭からのオフセット:20+6=26
- UDF の照合値: 0xDEADBEEF(2バイトのチャンクおよび2つの UDF に分割)
- UDF マスク: 0xFFFFFFFF

```
udf udf_pktsig_msb header outer 14 26 2
udf udf_pktsig_lsb header outer 14 28 2
hardware access-list tcam region racl qualify ing-l3-span-filter
copy running-config startup-config
reload
ip access-list acl-udf-pktsig
permit udf udf_pktsig_msb 0xDEAD 0xFFFF udf udf_pktsig_lsb 0xBEEF 0xFFFF
monitor session 1
source interface Ethernet 1/1
filter access-group acl-udf-pktsig
```

### SPAN 切り捨ての設定例

この例では、MPLS ストリッピングで使用する SPAN 切り捨てを設定する方法を示します。

```
mpls strip
ip access-list mpls
statistics per-entry
20 permit ip any any redirect Ethernet1/5
interface Ethernet1/5
switchport
switchport mode trunk
mtu 9216
no shutdown
monitor session 1
source interface Ethernet1/5 tx
mtu 64
destination interface Ethernet1/6
```

no shut

### LSE スライス間のマルチキャスト Tx SPAN の設定例

次に、Cisco Nexus 9300-EX プラットフォーム スイッチの LSE スライス間でマルチキャスト Tx SPAN を設定する例を示します。また、マルチキャスト Tx SPAN の設定前後の出力例を示します。

#### マルチキャスト Tx SPAN の設定前

switch# show interface eth1/15-16, ethernet 1/27 counters

| Port    | InOctets     | InUcastPkts  |
|---------|--------------|--------------|
| Eth1/15 | 580928       | 0            |
| Eth1/16 | 239          | 0            |
| Eth1/27 | 0            | 0            |
| Port    | InMcastPkts  | InBcastPkts  |
| Eth1/15 | 9077         | 0            |
| Eth1/16 | 1            | 0            |
| Eth1/27 | 0            | 0            |
| Port    | OutOctets    | OutUcastPkts |
| Eth1/15 | 453          | 0            |
| Eth1/16 | 581317       | 0            |
| Eth1/27 | 0            | 0            |
| Port.   | OutMcastPkts | OutBcastPkts |
|         |              |              |
| Eth1/15 | 4            | 0            |
| Eth1/16 | 9080         | 0            |
| Eth1/27 | 0            | 0            |

#### マルチキャスト Tx SPAN の設定

#### マルチキャスト Tx SPAN の設定後

switch# show interface eth1/15-16, eth1/27 counters

| Port    | InOctets | InUcastPkts |
|---------|----------|-------------|
|         |          |             |
| Eth1/15 | 392576   | 0           |
| Eth1/16 | 0        | 0           |

I

| Eth1/27                       | 0                     | 0            |
|-------------------------------|-----------------------|--------------|
| Port                          | InMcastPkts           | InBcastPkts  |
| Eth1/15<br>Eth1/16<br>Eth1/27 | 6134<br>0<br>0        | 0<br>0<br>0  |
| Port                          | OutOctets             | OutUcastPkts |
| Eth1/15<br>Eth1/16<br>Eth1/27 | 0<br>392644<br>417112 | 0<br>0<br>0  |
| Port                          | OutMcastPkts          | OutBcastPkts |
| Eth1/15<br>Eth1/16<br>Eth1/27 | 0<br>6135<br>6134     | 0<br>0<br>0  |

# その他の参考資料

# 関連資料

| 関連項目 | マニュアル タイトル                                                                                                    |
|------|----------------------------------------------------------------------------------------------------|
| FEX  | 『Cisco Nexus 2000 Series NX-OS Fabric Extender<br>Software Configuration Guide for Cisco Nexus 9000<br>Series Switches』 |

翻訳について

このドキュメントは、米国シスコ発行ドキュメントの参考和訳です。リンク情報につきましては 、日本語版掲載時点で、英語版にアップデートがあり、リンク先のページが移動/変更されている 場合がありますことをご了承ください。あくまでも参考和訳となりますので、正式な内容につい ては米国サイトのドキュメントを参照ください。